Experiment No: 4

Date: .....

# **DHCP AND DNS INSTALLATION**

## <u>AIM:</u>

To install and configure DHCP and DNS Services in the domain controller.

# THEORY:

#### DHCP:

In a large network, manually assigning IP addresses and other parameters (such as subnet mask, gateway, DNS address etc) is a very difficult thing. DHCP's job is to centralize the process of IP address and option assignment. You can configure a DHCP server with a range of addresses (called a pool) and other configuration information and let it assign all of the IP parameters to all its client machines. The client gets these address parameters through the DORA process (Discover, Offer, Request, and Acknowledge).

Scope: It is a contiguous range of addresses and a set of parameters like DNS address etc. It also has IP addresses to be Excluded (makes those unavailable in the pool) or Reserved (to give a specific IP address to a specific MAC address; i.e. set a permanent DHCP lease).

#### DNS:

The *Domain Name System (DNS)* is a service that resolves a hostname to an Internet Protocol (IP) address. Any computer providing domain name services is a *DNS name server*. A *DNS client* is any machine that issues *queries* (requests) to a DNS server. These queries are generated by processes called *resolvers*.

Different types of records are stored in DNS servers.

- The *Name server (NS) records* list the name servers for a domain. This record allows other name servers to look up names in your domain.
- A *host record* (also called an *A record* for IPv4 and *AAAA record* for IPv6) is used to associate statically a host's name to its IP addresses.
- *Alias record*, or *canonical name (CNAME) record* are used to point more than one DNS record toward a host for which an A record already exists.
- The *pointer (PTR) record* does just the opposite of the host record; i.e. mapping an IP address to a hostname.
- The *mail exchanger (MX) record* is used to specify which servers accept mail for this domain.

Host Records are used in Forward Lookup Zones and Pointer Records are used in Reverse Lookup Zones.

**Note**: While installing ADDS, DNS service is automatically installed because ADDS cannot function without DNS.

## **DHCP INSTALLATION AND CONFIGURATION:**

#### Prerequisites:

Before you proceed with setting up a DHCP server on your Windows Server 2012 R2, you have to fulfill the following four requirements for an installation and configuration to be successful.

- 1. Administrator account has strong password
- 2. Static IP is configured for the server (here 192.168.10.1)
- 3. Current security updates from Windows Update are installed
- 4. Firewall is turned off

#### Procedure:

#### Part 1: Installing DHCP Server

Step 1: Open Server Manager from task bar and click Add roles and features

| Server Ma                                                    | anager 🕨 Dashboard 🛛 🗸 🕫 🖡 Manage                                                            |
|--------------------------------------------------------------|----------------------------------------------------------------------------------------------|
| 📰 Dashboard                                                  | WELCOME TO SERVER MANAGER                                                                    |
| Local Server     All Servers     AD DS                       | 1 Configure this local server                                                                |
| <ul><li>B DNS</li><li>■ File and Storage Services </li></ul> | 2 Add roles and features                                                                     |
|                                                              | 3       Add other servers to manage         WHAT'S NEW       4         Create a server group |

**Step 2:** Before you run the installation wizard, make sure that an administrator account has a strong password, static IP is configured, and security updates from Windows updates are installed. When you are done, click **Next** 

#### Step 3: Select Role-based or feature-based installation and click Next

# Select installation type

DESTINATION SERVER testserver.testdomain.com

| Before You Begin  | Select the installation type. You can install roles and features on a running physical computer or virtual machine, or on an offline virtual bard dick (VHD) |
|-------------------|----------------------------------------------------------------------------------------------------|
| Installation Type | machine, or on an online virtual hard disk (virb).                                                                                                    |
| Server Selection  | Role-based or feature-based installation<br>Configure a single server by adding roles role services and features                                             |
| Server Roles      | configure a single server by adding roles, role services, and reathersi                                                                                      |
| Features          | Remote Desktop Services installation      Install required role services for Virtual Desktop Infrastructure (VDI) to create a virtual machine-based          |
| Confirmation      | or session-based desktop deployment.                                                                                                    |
| Results           |                                                                                                    |
|                   |                                                                                                    |
|                   |                                                                                                    |
|                   |                                                                                                    |
|                   |                                                                                                    |
|                   |                                                                                                    |
|                   |                                                                                                    |
|                   |                                                                                                    |
|                   |                                                                                                    |
|                   |                                                                                                    |
|                   |                                                                                                    |
|                   | < Previous Next > Install Cancel                                                                                                    |

**Step 4:** Select a destination server on which you want to install the DHCP server. In our case, there is only one server which is a local server and it is selected by default. Click **Next** 

| <b>a</b>           | Add Roles and Features Wizard                                                                                                    |
|--------------------|----------------------------------------------------------------------------------------------------|
| Select destination | DESTINATION SERVER<br>testserver.testdomain.com                                                                                                    |
| Before You Begin   | Select a server or a virtual hard disk on which to install roles and features.                                                                                                    |
| Installation Type  | Select a server from the server pool                                                                                                    |
| Server Selection   | <ul> <li>Select a virtual hard disk</li> </ul>                                                                                                    |
| Server Roles       | Server Pool                                                                                                    |
| Features           |                                                                                                    |
| Confirmation       | Filter:                                                                                                    |
| Results            | Name IP Address Operating System                                                                                                    |
|                    | testserver.testdomain.com 192.168.10.1 Microsoft Windows Server 2012 R2 Datacenter Evaluation                                                                                                    |
|                    |                                                                                                    |
|                    |                                                                                                    |
|                    | 1 Computer(s) found<br>This page shows servers that are running Windows Server 2012, and that have been added by using the<br>Add Servers command in Server Manager. Offline servers and newly-added servers from which data<br>collection is still incomplete are not shown. |
|                    | < Previous Next > Install Cancel                                                                                                    |

**Step 5:** Select DHCP server role by checking the appropriate box. As soon as you check the box, a small window will pop up alerting you that there are some other features which are also required to be installed along with the DHCP server. Click **Add Features** and then click **Next.** 

| NUICS                                                                                                    | Description                                                                                                    |
|----------------------------------------------------------------------------------------------------|----------------------------------------------------------------------------------------------------|
| <ul> <li>Active Directory Certificate Services</li> <li>Active Directory Domain Services (Installed)</li> <li>Active Directory Federation Services</li> <li>Active Directory Lightweight Directory Services</li> <li>Active Directory Rights Management Services</li> <li>Application Server</li> <li>DHCP Server</li> <li>DNS Server (Installed)</li> <li>Fax Server</li> <li>File and Storage Services (2 of 12 installed)</li> <li>Hyper-V</li> <li>Network Policy and Access Services</li> <li>Print and Document Services</li> <li>Remote Access</li> <li>Remote Desktop Services</li> </ul> | <ul> <li>Dynamic Host Configuration<br/>Protocol (DHCP) Server enables yo<br/>to centrally configure, manage, an<br/>provide temporary IP addresses an<br/>related information for client<br/>computers.</li> </ul> |

Step 7: The Select Features window will appear. Nothing to be changed there. Click Next.

Step 8: Note the things outlined in the screen and click Next

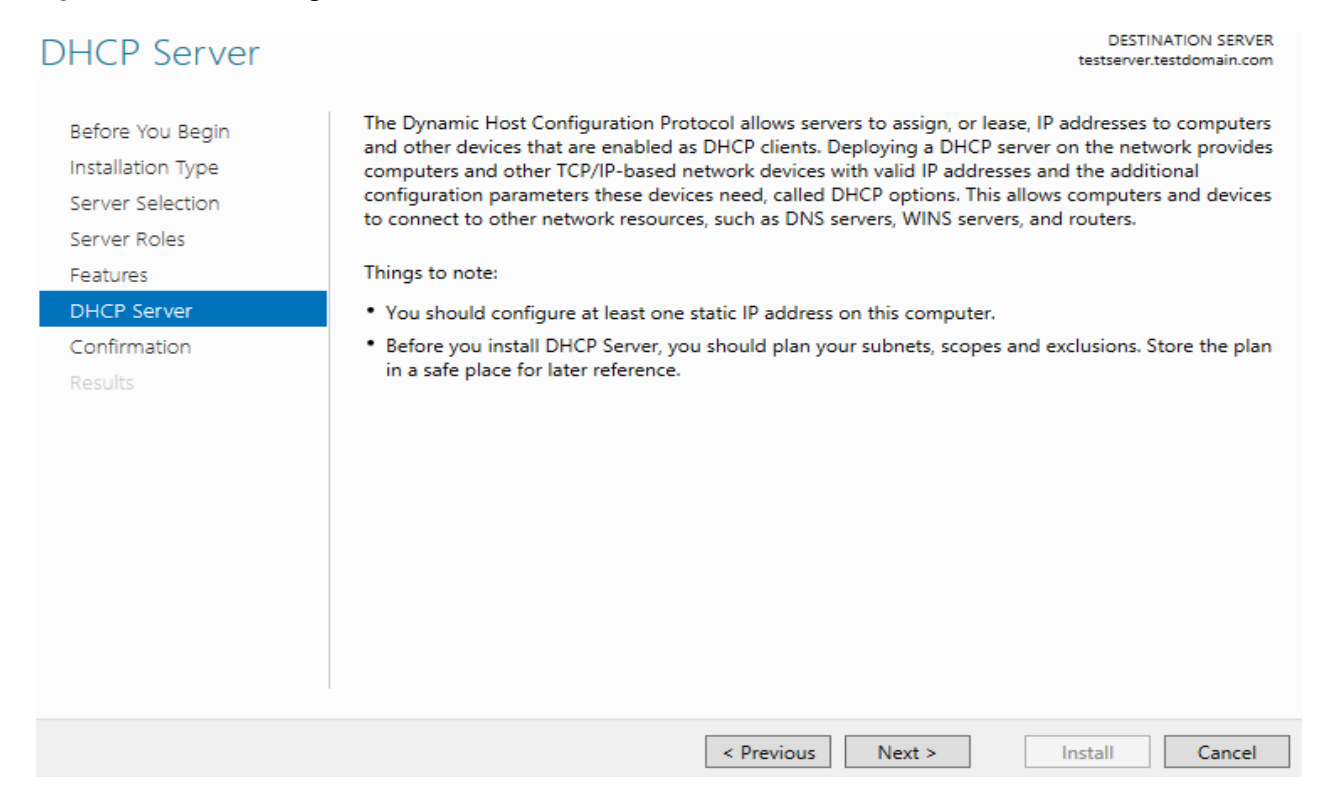

#### Step 9: Confirm your installation selections and click Install

# Confirm installation selections

DESTINATION SERVER testserver.testdomain.com

| Before You Begin  | To install the following roles, role services, or features on selected server, click Install.                                     |
|-------------------|----------------------------------------------------------------------------------------------------|
| Installation Type | Restart the destination server automatically if required                                                                          |
| Server Selection  | Optional features (such as administration tools) might be displayed on this page because they have                                |
| Server Roles      | been selected automatically. If you do not want to install these optional features, click Previous to clear<br>their check boxes. |
| Features          |                                                                                                    |
| DHCP Server       | DHCP Server                                                                                                    |
| Confirmation      | Remote Server Administration Tools                                                                                                |
| Results           | Export configuration settings<br>Specify an alternate source path                                                                 |
|                   | < Previous Next > Install Cancel                                                                                                  |

#### Step 10: When the installation is completed, click **Close** to finish the installation.

| Installation progress                                                                                                    | DESTINATION SERVER<br>testserver.testdomain.com |
|----------------------------------------------------------------------------------------------------|-------------------------------------------------|
| Before You Begin   Installation Type   Server Selection   Server Roles   Features   DHCP Server   Confirmation   Results   View installation progress Configuration required. Installation succeeded on testserver.testdomain Configuration required. Installation succeeded on testserver.testdomain Configuration Tequired. Installation succeeded on testserver.testdomain DHCP Server Launch the DHCP post-install wizard Complete DHCP configuration Remote Server Administration Tools Role Administration Tools DHCP Server Tools    You can close this wizard without interrupting running tasks. View task page again by clicking Notifications in the command bar, and then Task | n.com.                                          |
| Export configuration settings Previous Next >                                                                                                    | Close Cancel                                    |

## Part 2: Configuring DHCP Server and Creating Scope

**Step 11:** Open Server Manager and click the notifications **icon**. A small window will appear. Click **Complete DHCP configuration** 

|             | · @   /                                                 | Manage | Tools | View | Help |
|-------------|---------------------------------------------------------|--------|-------|------|------|
|             | Post-deployment Configura TASKS V X                     |        |       |      |      |
| cal server  | Complete DHCP configuration                             |        |       |      |      |
| atures      | Configure vired. Installation succeeded on<br>AD.pel.co |        |       |      |      |
| s to manage | Add Roles eatures                                       |        |       |      |      |
| roup        | Task Deta                                               |        |       |      |      |

#### Step 12: Click Next

| Description   |                                                                                                    |
|---------------|----------------------------------------------------------------------------------------------------|
| Description   | The following steps will be performed to complete the configuration of the DHCP Server on the<br>target computer: |
| Authorization |                                                                                                    |
| Summary       | Create the following security groups for delegation of DHCP Server Administration.                                |
|               | - DHCP Administrators<br>- DHCP Users                                                                             |
|               | Authorize DHCP server on target computer (if domain joined).                                                      |
|               |                                                                                                    |
|               |                                                                                                    |
|               |                                                                                                    |
|               |                                                                                                    |
|               |                                                                                                    |
|               | < Previous Next > Commit Cancel                                                                                   |

**Step 13:** Choose Skip AD authorization if we do not have any ADDS configured. If there is ADDS configured, choose the <u>first</u> option. Click **Commit.** 

| Authorization                           |                                                                                                    |       |
|-----------------------------------------|----------------------------------------------------------------------------------------------------|-------|
| Description<br>Authorization<br>Summary | Specify the credentials to be used to authorize this DHCP server in AD DS. <ul> <li>Use the following user's credentials</li> <li>User Name:</li> <li>TESTDOMAIN\administrator</li> </ul> <ul> <li>Use alternate credentials</li> <li>UserName:</li> <li>Specify,</li> </ul> <ul> <li>Skip AD authorization</li> </ul> |       |
|                                         | < Previous Next > Commit C                                                                                                    | ancel |

Step 14: A Summary window will appear. Read the summary and click Close.

**Step 15:** Open Server Manager and click on **Tools**. When a small window appears, scroll to **DHCP** and click it.

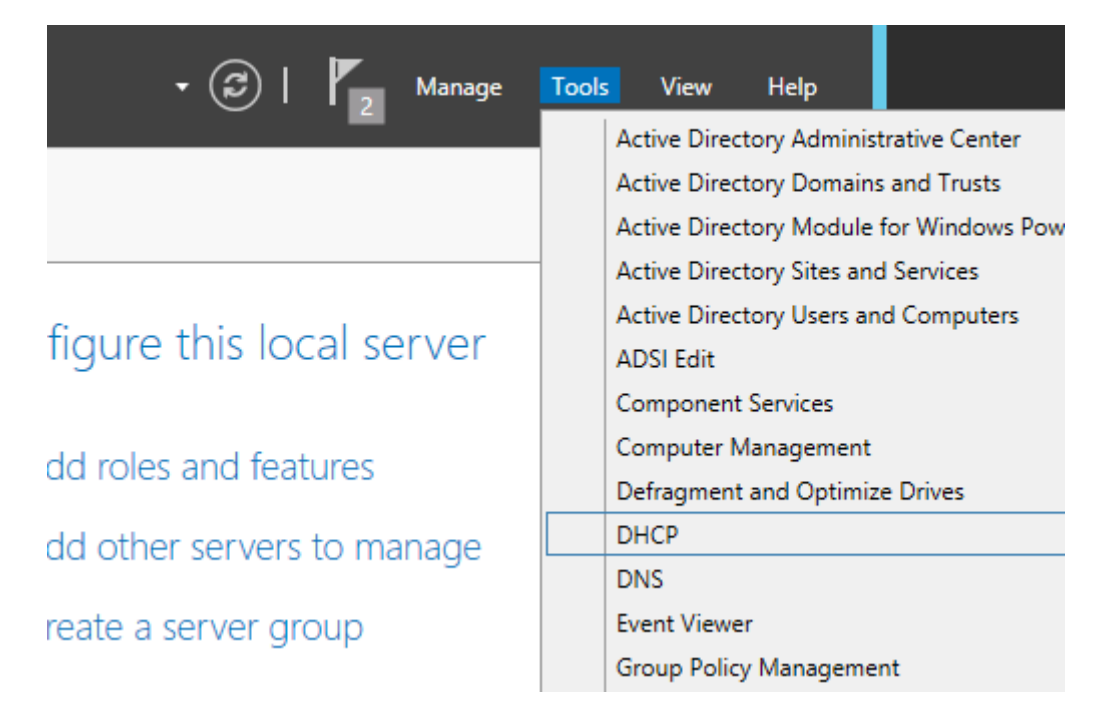

**Step 16:** A management console will appear. In the console, right click on **IPv4** and scroll to **New Scope** and click it.

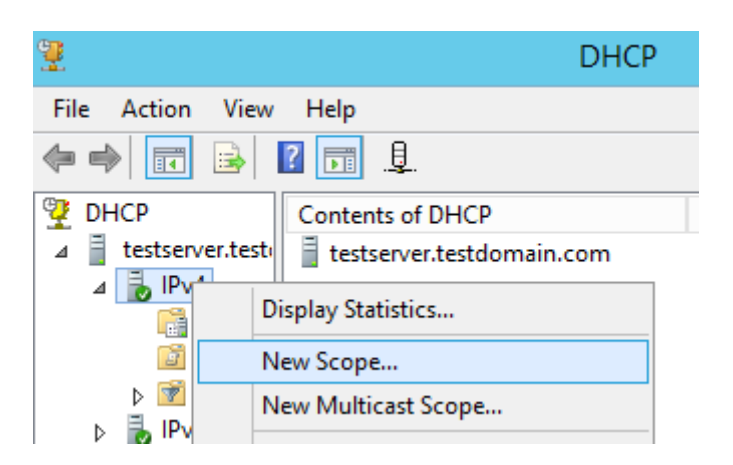

Step 17: A welcome window will appear for Scope Creation. Click Next.

Step 18: Provide name and meaningful description of this new scope and click Next.

|                                                 | New Scope Wizard                                                                                             |    |
|-------------------------------------------------|----------------------------------------------------------------------------------------------------|----|
| Scope Name<br>You have to pro<br>a description. | ovide an identifying scope name. You also have the option of providing                                       | J. |
| Type a name ar<br>how the scope                 | nd description for this scope. This information helps you quickly identify<br>is to be used on your network. |    |
| Name:                                           | office_scope                                                                                                 |    |
| Description:                                    | For all computers in the office                                                                              |    |
|                                                 |                                                                                                    |    |
|                                                 |                                                                                                    |    |
|                                                 |                                                                                                    |    |
|                                                 |                                                                                                    |    |
|                                                 |                                                                                                    |    |
|                                                 |                                                                                                    |    |
|                                                 |                                                                                                    |    |
|                                                 | < Back Next > Cance                                                                                          | el |

**Step 19:** Provide IP address range along with subnet you need to distribute to client machines and click **Next**.

| IP Address Range<br>You define the scope address range by identifying a set of consecutive IP addresses.                                                                                                    | (J)    |
|----------------------------------------------------------------------------------------------------|--------|
| Configuration settings for DHCP Server<br>Enter the range of addresses that the scope distributes.<br>Start IP address: 192 . 168 . 10 . 11<br>End IP address: 192 . 168 . 10 . 30<br>Configuration settings that propagate to DHCP Client |        |
| Length: 24<br>Subnet mask: 255 . 255 . 0                                                                                                    |        |
| < Back Next >                                                                                                    | Cancel |

**Step 20:** Provide any IP addresses you need to exclude from the pool and click **Add**. These addresses may be assigned statically for some network printers or systems with shared folders. Click **Next**.

| New Scope Wizard                                                                                                    |
|----------------------------------------------------------------------------------------------------|
| Add Exclusions and Delay<br>Exclusions are addresses or a range of addresses that are not distributed by the<br>server. A delay is the time duration by which the server will delay the transmission of a<br>DHCPOFFER message. |
| Type the IP address range that you want to exclude. If you want to exclude a single<br>address, type an address in Start IP address only.                                                                                       |
| Start IP address:         End IP address:           192.168.10.15         192.168.10.20                                                                                                    |
| Excluded address range:                                                                                                    |
|                                                                                                    |
| Subnet delay in milli second:                                                                                                    |
|                                                                                                    |
|                                                                                                    |
| < Back Next > Cancel                                                                                                    |

Step 21: Keep lease duration as 8 days (default) and click Next.

| New Scope                                                                                                    | Wizard                                                                                 |                                                                       |        |
|----------------------------------------------------------------------------------------------------|----------------------------------------------------------------------------------------|-----------------------------------------------------------------------|--------|
| Lease Duration<br>The lease duration specifies how long a client ca                                                                                                    | an use an IP ad                                                                        | dress from this sco                                                   | ope.   |
| Lease durations should typically be equal to the a<br>connected to the same physical network. For mo<br>portable computers or dial-up clients, shorter leas<br>Likewise, for a stable network that consists main<br>locations, longer lease durations are more approp | average time the<br>bile networks th<br>e durations can<br>ly of desktop co<br>priate. | e computer is<br>lat consist mainly<br>be useful.<br>mputers at fixed | of     |
| Set the duration for scope leases when distribute<br>Limited to:                                                                                                    | d by this server                                                                       |                                                                       |        |
| Days: Hours: Minutes:                                                                                                    |                                                                                        |                                                                       |        |
|                                                                                                    | < Back                                                                                 | Next >                                                                | Cancel |

**Step 22:** Choose **No, I will configure these options later** and click **Next** to finish the scope creation without configuring the gateway, DNS address options. (If you need to configure the Gateway and DNS addresses, choose **Yes,** click **Next,** give the gateway address, give the DNS address and keep the WINS address as blank).

| New Scope Wizard                                                                                                    |          |  |  |  |
|----------------------------------------------------------------------------------------------------|----------|--|--|--|
| Configure DHCP Options<br>You have to configure the most common DHCP options before clients can use the<br>scope.                                                        | <u>G</u> |  |  |  |
| When clients obtain an address, they are given DHCP options such as the IP<br>addresses of routers (default gateways), DNS servers, and WINS settings for that<br>scope. |          |  |  |  |
| The settings you select here are for this scope and override settings configured in the<br>Server Options folder for this server.                                        |          |  |  |  |
| Do you want to configure the DHCP options for this scope now?                                                                                                    |          |  |  |  |
| <ul> <li>Yes, I want to configure these options now</li> </ul>                                                                                                    |          |  |  |  |
| O No. I will configure these options later                                                                                                    |          |  |  |  |
|                                                                                                    |          |  |  |  |

| Domain Name and<br>The Domain Nar              | I DNS Servers<br>ne System (DNS) maps       | and translates domain names used                                                  | by clients                                                   |
|------------------------------------------------|---------------------------------------------|-----------------------------------------------------------------------------------|--------------------------------------------------------------|
| on your network                                |                                             |                                                                                   |                                                              |
| You can specify the r                          | oarent domain you want                      | the client computers on your netwo                                                | ork to use for                                               |
| DNS name resolution                            |                                             |                                                                                   |                                                              |
| Parent domain: tes                             | domain.com                                  |                                                                                   |                                                              |
|                                                |                                             |                                                                                   |                                                              |
| To configure scope of<br>servers.              | lients to use DNS serve                     | ers on your network, enter the IP ad                                              | dresses for those                                            |
| To configure scope of servers.                 | lients to use DNS serve                     | ers on your network, enter the IP ad I <u>P</u> address:                          | dresses for those                                            |
| To configure scope of servers.<br>Server name: | lients to use DNS serve                     | ers on your network, enter the IP ad<br>I <u>P</u> address:<br>192 . 168 . 10 . 1 | dresses for those<br>A <u>d</u> d                            |
| To configure scope of servers.<br>Server name: | lients to use DNS serve<br>R <u>e</u> solve | ers on your network, enter the IP ad<br>I <u>P</u> address:<br>192 . 168 . 10 . 1 | dresses for those<br>A <u>d</u> d<br><u>R</u> emove          |
| To configure scope of servers.                 | lients to use DNS serve                     | ers on your network, enter the IP ad I <u>P</u> address: 192 . 168 . 10 . 1       | dresses for those          Add         Bemove         Up     |
| To configure scope of servers.                 | lients to use DNS serve                     | ers on your network, enter the IP ad IP address: 192 . 168 . 10 . 1               | dresses for those          Add <u>R</u> emove <u>Up</u> Down |

Step 23: You can activate the scope now itself or later.

| New Scope Wizard                                                                                                    |
|----------------------------------------------------------------------------------------------------|
| Activate Scope<br>Clients can obtain address leases only if a scope is activated.                                             |
| Do you want to activate this scope now?<br>• Yes, I want to activate this scope now<br>• No, I will activate this scope later |
| < <u>B</u> ack <u>N</u> ext > Cancel                                                                                          |

**Step 24:** If not activated, right-click on the new scope you just created in the above step and click **Activate**.

| Scope  |
|--------|
|        |
| lool   |
| .eases |
| ons    |
| tions  |
|        |
|        |
|        |
|        |
|        |
|        |
|        |
|        |
|        |
|        |

Figure 24

**Step 25:** Right-click on your server, scroll to **All Tasks** and then click **Restart** to finish with configuration.

| <b>(</b> | •                      |      | 2 🗊 🗙 🗒 Q 🗟 🛛 🗊       |         |                  |  |  |
|----------|------------------------|------|-----------------------|---------|------------------|--|--|
| Ţ        | DHCP Contents of Scope |      |                       |         |                  |  |  |
| ⊿        | Ē                      | test | server.testdomain.com |         | 📫 Address Pool   |  |  |
|          | ⊿                      |      | Add/Remove Bindings   |         | 🗟 Address Leases |  |  |
|          |                        | 4    | Unauthorize           |         | 📓 Reservations   |  |  |
|          |                        |      | Backup                | _       | Scope Options    |  |  |
|          |                        |      | Restore               |         | Policies         |  |  |
|          |                        |      | All Tasks 🕨 🕨         |         | Start            |  |  |
|          |                        |      | Delete                |         | Stop             |  |  |
|          |                        |      | Refresh               |         | Pause            |  |  |
|          |                        |      | Properties            |         | Resume           |  |  |
|          | ⊳                      |      |                       | Restart | Restart          |  |  |
|          |                        |      | нер                   |         |                  |  |  |

Step 26: Check the clients whether the IP Pool has been activated or not.

# **DNS INSTALLATION AND CONFIGURATION:**

#### Prerequisites:

For DNS server to be configured, you should meet the following requirements:

- 1. Administrator account has strong password
- 2. At least one static IP is configured
- 3. Current security updates from Windows Update are installed
- 4. Firewall is turned off

#### Procedure:

#### Installing DNS Server Role

Step 1: From task bar, open server manager dashboard

Step 2: Read the notes and meet the prerequisites. Click Next when you are done.

Step 3: Choose Role-based or feature-based installation and click Next.

**Step 4:** Select the destination server from the server pool on which you want to configure DNS and click **Next**.

**Step 5:** Choose DNS Server from server roles. When prompted to install additional necessary features along with the DNS server, click **Add Features**.

|                                                           | 📥 Add Roles and Features Wizard                                                                                                    | ×                                                                                                    |
|-----------------------------------------------------------|----------------------------------------------------------------------------------------------------|----------------------------------------------------------------------------------------------------|
| Before You Begin<br>Installation Type<br>Server Selection | Add features that are required for DNS Server?<br>The following tools are required to manage this feature, but do not<br>have to be installed on the same server.                                         | tion<br>Name System (DNS) Server<br>name resolution for TCP/IP                                                                                                    |
| Features<br>Confirmation<br>Results                       | <ul> <li>Remote Server Administration Tools</li> <li>Role Administration Tools         [Tools] DNS Server Tools     </li> <li>Include management tools (if applicable,<br/>Add Features Cancel</li> </ul> | s. DNS Server is easier to<br>when it is installed on the<br>rver as Active Directory<br>Services. If you select the<br>irectory Domain Services<br>a can install and configure<br>ver and Active Directory<br>Services to work together. |
|                                                           | < Previous Next >                                                                                                    | Install                                                                                                    |

#### Step 6: Click Next

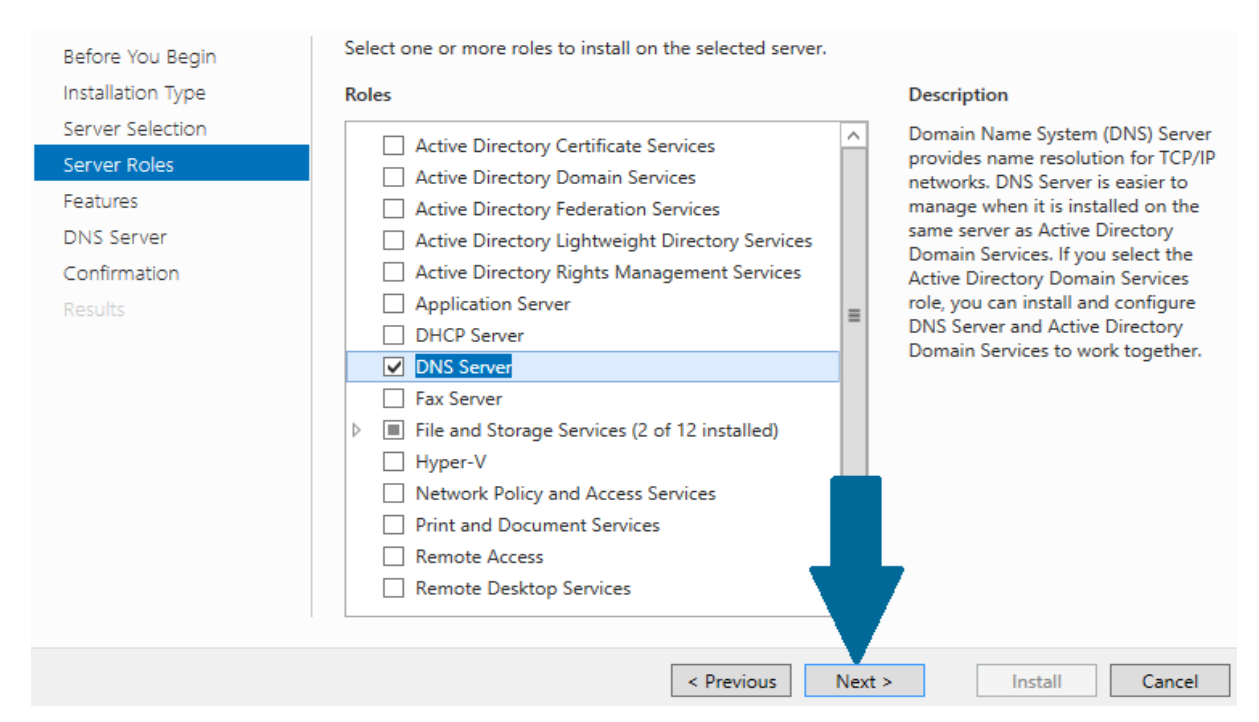

Step 7: In features, keep default selections and click Next.

#### Step 8: Read the important notes and click Next.

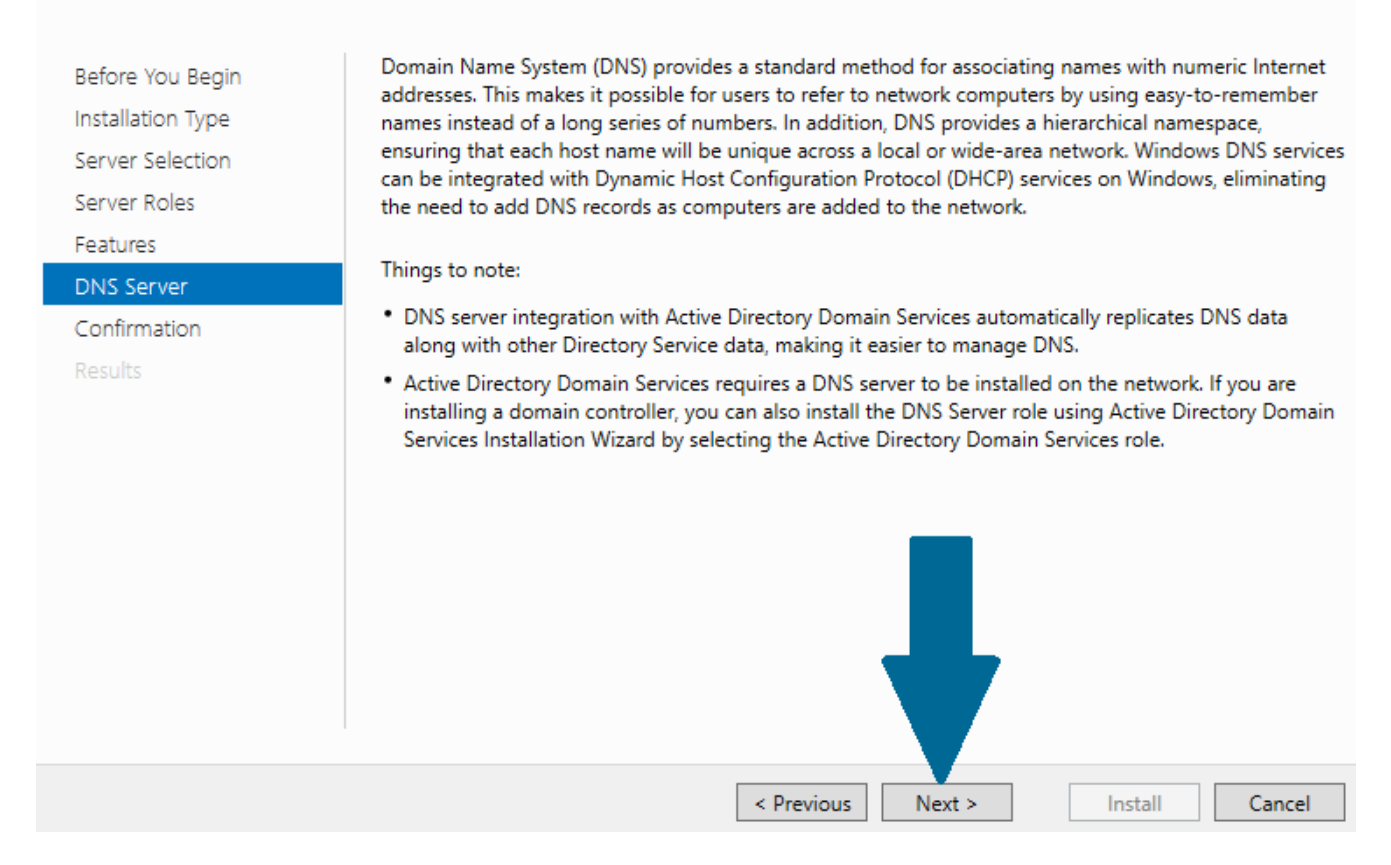

Step 9: Click Install. Wait for a moment before DNS role is installed

#### **Configuring Forward Lookup Zone**

Step 1: Open server manager dashboard, and then open tools. Scroll to DNS and click it

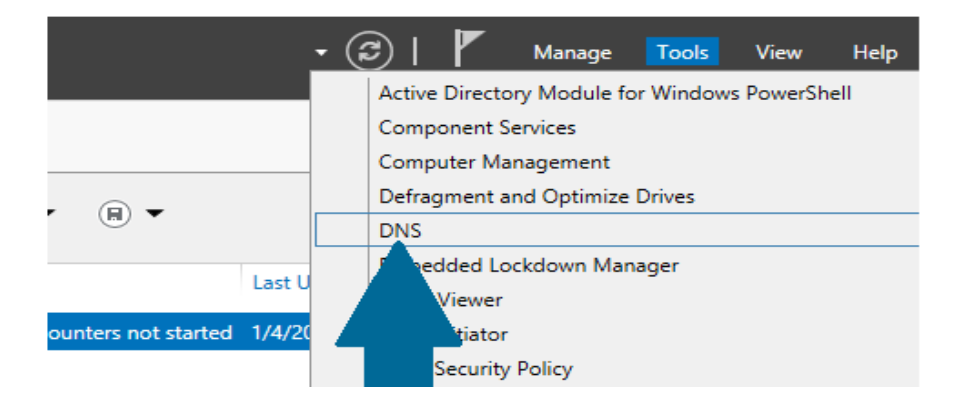

Step 2: Right-click Forward Lookup Zones and click New Zone

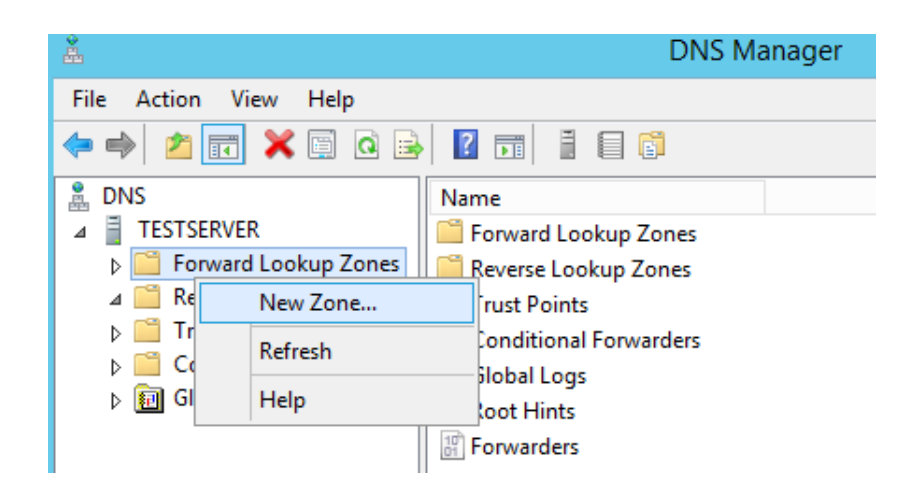

#### Step 3: Click Next

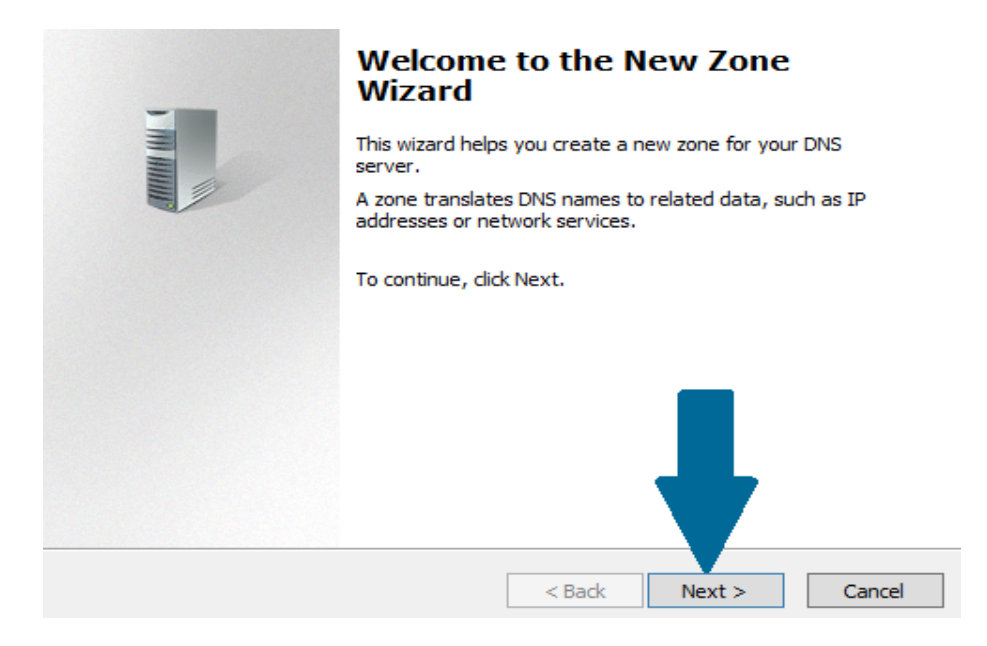

Step 4: Provide the Zone Type (primary, secondary or stub). It will be primary.

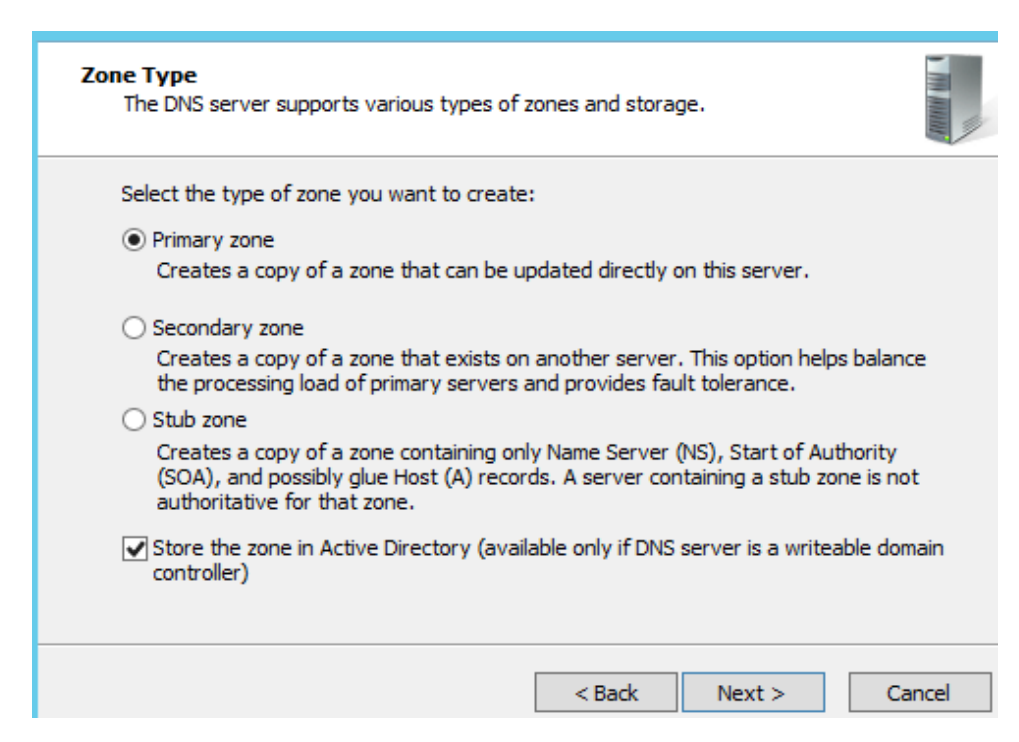

Step 5: Keep the Zone replication scope, as such (scope in the domain).

Step 6: Provide the zone name (can be same as domain name) and click Next

| Ζοι | ne Name<br>What is the name of the new zone?                                                                                                    |
|-----|----------------------------------------------------------------------------------------------------|
|     | The zone name specifies the portion of the DNS namespace for which this server is authoritative. It might be your organization's domain name (for example, microsoft.com) or a portion of the domain name (for example, newzone.microsoft.com). The zone name is not the name of the DNS server. |
|     | Zone name:                                                                                                    |
|     | testdomain.com                                                                                                    |

#### Step 7: Choose Do not allow dynamic updates and click Next

#### amic Undat •

| Dynamic Update<br>You can specify that this DNS zone accepts supdates.                                                                                                    | secure, nonsecure, or                                       | no dynamic               | III III |
|----------------------------------------------------------------------------------------------------|-------------------------------------------------------------|--------------------------|---------|
| Dynamic updates enable DNS client computer<br>resource records with a DNS server whenever<br>Select the type of dynamic updates you wan                                                               | rs to register and dyn<br>er changes occur.<br>t to allow:  | amically update the      | eir     |
| <ul> <li>Allow only secure dynamic updates (record<br/>This option is available only for Active Direction</li> </ul>                                                                                  | nmended for Active D<br>ectory-integrated zor               | irectory)<br>1es.        |         |
| <ul> <li>Allow both nonsecure and secure dynamic</li> <li>Dynamic updates of resource records are</li> <li>This option is a significant security</li> <li>accepted from untrusted sources.</li> </ul> | c updates<br>e accepted from any c<br>vulnerability because | lient.<br>updates can be |         |
| Do not allow dynamic updates<br>Dynamic updates of resource records are<br>these records manually.                                                                                                    | not accepted by this                                        | zone. You must up        | odate   |
| [                                                                                                    | < Back Ne                                                   | xt > Car                 | ncel    |

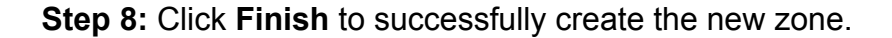

#### Configuring Reverse Lookup Zone

Step 1: Open server manager from task bar and click on Tools. Scroll to DNS and then click on it.

Step 2: Right-click Reverse Lookup Zones and then click New Zone.

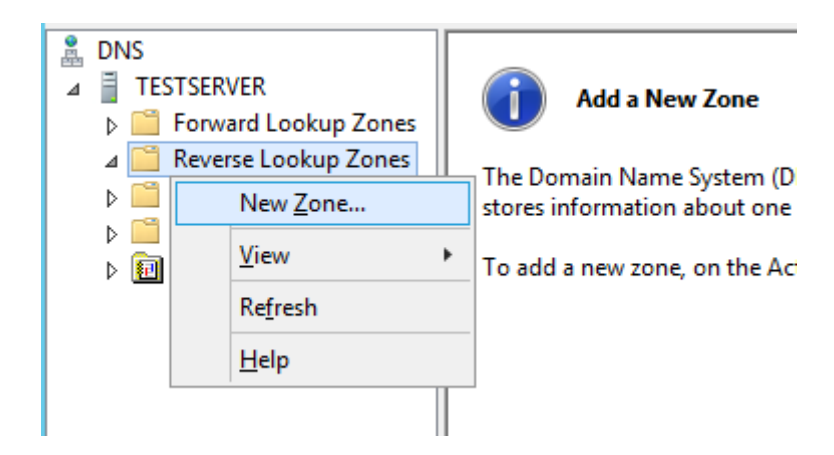

Step 3: In the welcome window, click Next.

**Step 4:** Choose **Primary Zone** and click **Next.** Then, keep the **Zone replication scope**, as such (scope in the domain).

Step 5: Choose IPv4 Reverse Lookup Zone and click Next

| Reverse Lookup Zone Name<br>A reverse lookup zone translates IP addresses into DNS names. |           |
|-------------------------------------------------------------------------------------------|-----------|
| Choose whether you want to create a reverse lookup zone for IPv4 addresse<br>addresses.   | s or IPv6 |
| IPv4 Reverse Lookup Zone                                                                  |           |
| ○ IPv6 Reverse Lookup Zone                                                                |           |
|                                                                                           |           |

Step 6: Provide network ID and click Next.

| Reverse Lookup Zone Name<br>A reverse lookup zone translates IP addresses into DNS names.                                                                                        |                         |
|----------------------------------------------------------------------------------------------------|-------------------------|
| To identify the reverse lookup zone, type the network ID or the name of the<br>Network ID:<br>192 .168 .10 .                                                                     | zone.                   |
| ,<br>The network ID is the portion of the IP addresses that belongs to this zor<br>network ID in its normal (not reversed) order.                                                | e. Enter the            |
| If you use a zero in the network ID, it will appear in the zone name. For e<br>network ID 10 would create zone 10.in-addr.arpa, and network ID 10.0 v<br>zone 0.10.in-addr.arpa. | xample,<br>vould create |
| O Reverse lookup zone name:                                                                                                    |                         |
| 10.168.192.in-addr.arpa                                                                                                    |                         |
|                                                                                                    |                         |

Step 7: In the new window, choose Do not allow dynamic updates and click Next.

Step 8: Click Finish to end the wizard.

#### Adding a New Host Record in Forward Lookup Zone

**Step 1:** Locate the zone in forward lookup zones and right-click on it. Scroll to New Host (A or AAAA) and click on it.

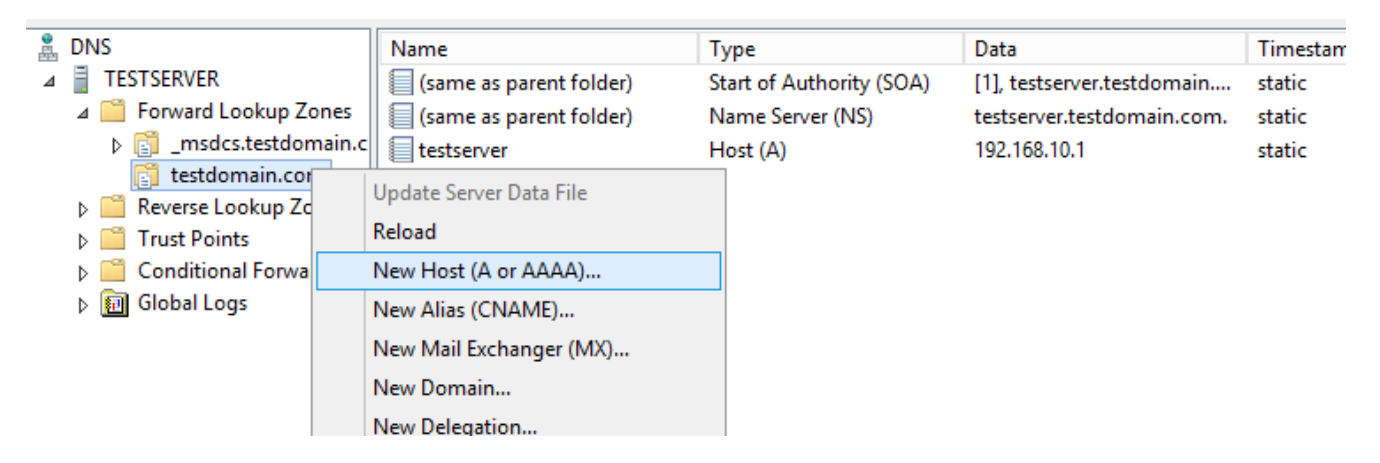

Step 2: Provide the name and click Add Host.

| <b>●</b><br>▲ | DNS                                                                                                    | New Host 🗙                                                                                                    | a<br>testserver.testdomain          | Timestan<br>static |
|---------------|----------------------------------------------------------------------------------------------------|----------------------------------------------------------------------------------------------------|-------------------------------------|--------------------|
|               | <ul> <li>Forward Lookup Zones         <ul> <li>_msdcs.testdomain.c</li> <li>testdomain.com</li> </ul> </li> <li>Reverse Lookup Zones</li> <li>Trust Points</li> <li>Conditional Forwarders</li> <li>Global Logs</li> </ul> | Name (uses parent domain name if blank):<br>client1<br>Fully qualified domain name (FQDN):<br>client1.testdomain.com.<br>IP address:<br>192.168.10.50<br>Create associated pointer (PTR) record<br>Allow any authenticated user to update DNS records with the same owner name<br>Add Host Cancel | server.testdomain.com.<br>.168.10.1 | static<br>static   |
|               |                                                                                                    |                                                                                                    |                                     |                    |

Step 3: Click Add Host and this new host record will be visible in zone.

#### Adding a New PTR Record in Reverse Lookup Zone

The system allows you to create pointer records while creating host records, by default. If Pointer records are to be created manually, do the following steps.

Step 1: Right-click the desired reverse lookup zone. Scroll to New Pointer (PTR).

| 🚊 DNS                                                                                                    |                         | Name            |             |
|----------------------------------------------------------------------------------------------------|-------------------------|-----------------|-------------|
| ⊿                                                                                                    |                         | 🗐 (same as pare | ent folder) |
| ⊿ 📔 Forward Lookup Zones                                                                                                    |                         | 🗐 (same as pare | ent folder) |
| Image: provide the second second s |                         | 192.168.10.50   |             |
| 📑 tes                                                                                                    | tdomain.com             |                 |             |
| ⊿ 🧮 Revers                                                                                                    | e Lookup Zones          |                 |             |
| 📑 <u>10.</u>                                                                                                    | 168.192.in-addr.arj     |                 |             |
| ⊳ 🦳 Tru                                                                                                    | Update Server D         | ata File        |             |
| ⊳ 🧰 Coi                                                                                                    | Reload                  |                 |             |
| ⊳ 🗊 Glo —                                                                                                    | n <u>e</u> louu         |                 |             |
|                                                                                                    | New <u>P</u> ointer (P1 | 「R)             |             |
|                                                                                                    | New <u>A</u> lias (CNA  | ME)             |             |

Step 2: Provide host IP address and name. Click OK

| New Resource Record                                                                                                    |
|----------------------------------------------------------------------------------------------------|
| Pointer (PTR)                                                                                                    |
| Host IP Address:                                                                                                    |
| 192.168.10.51                                                                                                    |
| Eully qualified domain name (FQDN):                                                                                                    |
| 51.10.168.192.in-addr.arpa                                                                                                    |
| Host name:                                                                                                    |
| dient2 Browse                                                                                                    |
|                                                                                                    |
|                                                                                                    |
| Allow any authenticated user to update all DNS records with the same<br>name. This setting applies only to DNS records for a new name. |

#### Testing the lookups using 'nslookup' command

In the command line, type **nslookup <IPAddress>.** If the DNS is working fine, it will show the system domain name. Type **nslookup <domain name>.** If the DNS is working fine, it will show the system IP Address.

| Default S                        | Gerver: testserver         |
|----------------------------------|----------------------------|
| Address:                         | 192.168.10.1               |
| > 192.168                        | e.10.50                    |
| Server:                          | testserver                 |
| Address:                         | 192.168.10.1               |
| Name:                            | client1.testdomain.com     |
| Address:                         | 192.168.10.50              |
| > client2<br>Server:<br>Address: | testserver<br>192.168.10.1 |
| Name:                            | client2.testdomain.com     |
| Address:                         | 192.168.10.51              |

**Note**: If the DNS Server name in **nslookup** shows **Unknown**, go to the newly created Forward Lookup Zone, open the domain's **NS record** (Name Server record), and add the server's IP address.

#### RESULT:

Installed and configured the DHCP and DNS in the server.